1、打开浏览器输入 IP,并点击继续浏览此网站。

| $\leftarrow$ $\bigcirc$ | @ ttps://169.254.242.121/                               | ▼ ℃    搜索 | P+ 6 ☆ 8 |
|-------------------------|---------------------------------------------------------|-----------|----------|
| 2 证书错误                  |                                                         |           |          |
| 749 (E) 281             | 2013 ▼ @ 象和表加人则 包白旗 包2343244 包周玉 包大腸 包示法 包大服制制 包在线网彩 包》 |           |          |
| 8                       | 此网站的安全证书存在问题。                                           |           |          |
|                         | 此网站出具的安全证书是为其他网头拖扯饭发的。<br>此网站出具的安全证书不是由受信任的证书颁发机构颁发的。   |           |          |
|                         | 安全证书问题可能显示试图欺骗你或截获你向服务器发送的数据。                           |           |          |
|                         | 建议关闭此网页,并且不要继续浏览该网站。                                    |           |          |
|                         | ◎ 单击此处关闭该网页。                                            |           |          |
|                         | ◎ 继续浏览此网站(不推荐).                                         |           |          |
|                         | ⊙ 详细信息                                                  |           |          |
|                         |                                                         |           |          |
|                         |                                                         |           |          |
|                         |                                                         |           |          |
|                         |                                                         |           |          |
|                         |                                                         |           |          |
|                         |                                                         |           |          |
|                         |                                                         |           |          |
|                         |                                                         |           |          |
|                         |                                                         |           |          |

2、输入账号, 密码空着, 点击确认。

| 服务器 169.2<br>Secure Acces | 64.242.121 将要求你输入用户名和密<br>s。 | 码。 <mark>服务器</mark> 报告它来自 |
|---------------------------|------------------------------|---------------------------|
|                           | admin<br>密码<br>V 记住我的凭据      |                           |
|                           |                              | 确定                        |

3、勾选静态 IP, 输入 IP 掩码网关, 输入数据库服务器 IP 地址等数据。

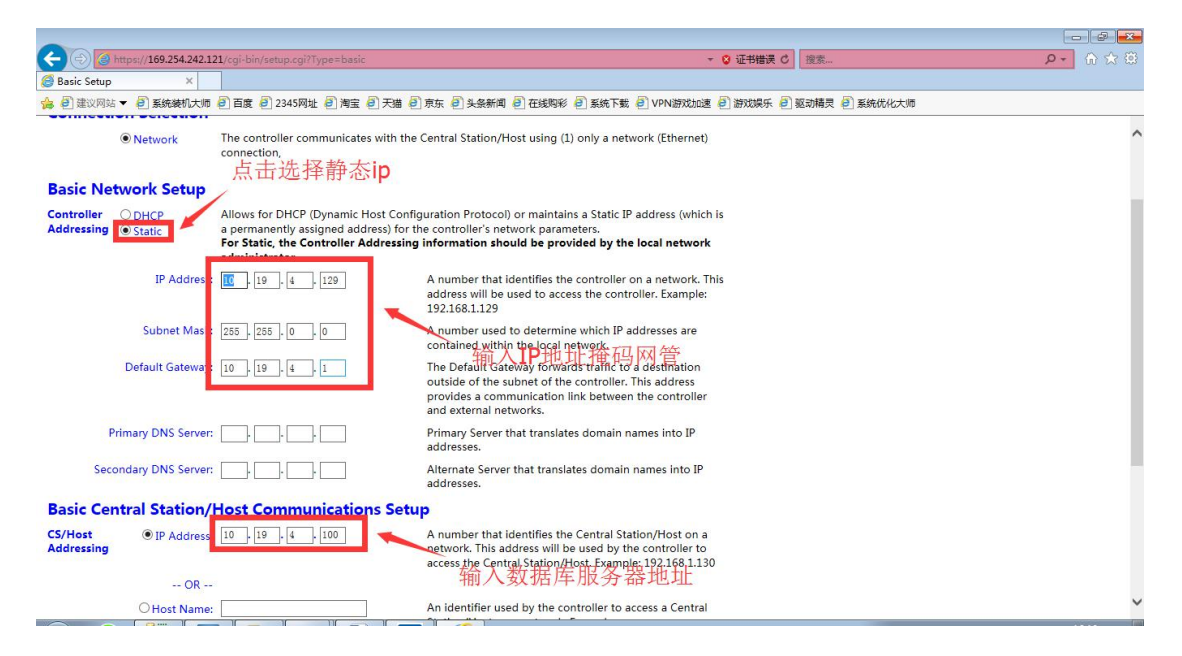

|                       |                    |                   | addresses.                                            |
|-----------------------|--------------------|-------------------|-------------------------------------------------------|
| Basic Cent            | tral Station/I     | Host Communica    | ations Setup                                          |
| CS/Host<br>Addressing | IP Address:        | 10 . 19 . 4 . 100 | A number that<br>network. This a<br>access the Cen    |
|                       | OR                 |                   |                                                       |
|                       | ⊖ Host Name:       | 8                 | An identifier u<br>Station/Host o<br>CSHost.Compa     |
| Here I                | Am Interval (sec): | 20                | The time inten<br>message to a (<br>填写2086400 seconds |

4、保存控制器参数会提示创建控制器密码,密码需做修改

| OR<br>O Host Name:                                                          | An identifier used by the controller to access a Central<br>Station/Host on a network. Example:<br>CSHost.CompanyX.com                 |
|-----------------------------------------------------------------------------|----------------------------------------------------------------------------------------------------|
| Here I Am Interval (sec): 20                                                | The time interval in which a controller sends a Here I Am<br>message to a Central Station/Host. Valid entry is 20 to<br>86400 seconds. |
| Login Password                                                              |                                                                                                    |
| The login password for the adminusor has been set.<br>Change Login Password |                                                                                                    |
|                                                                             | Submit                                                                                                    |
|                                                                             |                                                                                                    |

5、控制器需要打开端口,在web页面点击Advanced Setup。

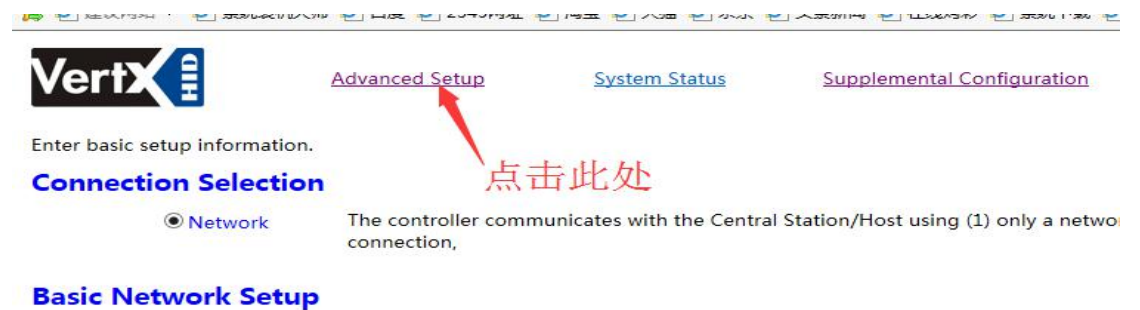

Controller ODHCP Addressing 

Static

Allows for DHCP (Dynamic Host Configuration Protocol) or maintains a Static IP ac a permanently assigned address) for the controller's network parameters. For Static the Controller Addressing information should be provided by the Ic

## 6、勾选选项,填写网域名称。

| E Constanting in the                       | ···                | outside of the subnet of the controller. This address<br>provides a communication link between the controller<br>and external networks. |
|--------------------------------------------|--------------------|----------------------------------------------------------------------------------------------------|
| Primary DNS Server:                        |                    | Primary Server that translates domain names into IP<br>addresses.                                                                       |
| Secondary DNS Server:                      |                    | Alternate Server that translates domain names into IP addresses.                                                                        |
| Network Broadcast: 1                       | 0.19.255.255       | The IP address used to broadcast messages to multiple<br>local network devices.                                                         |
| Domain Name                                | CompanyX. com      | A name that identifies a network. The domain name will be used to access a controller. Exampler CompanyX.com — 此处为网域名称                  |
| Host Name:                                 | VertX_EV0_V1000    | An identifier used to access a controller on a network by<br>name.                                                                      |
| FTP Enabled:                               | ⊇Yes<br>● No       | Enables or disables the controller FTP capability. Note<br>that the Central Station/Host may need this enabled.                         |
| Telnet Enabled:                            | ⊃Yes<br>●No        | Enables or disables the controller Telnet capability. Note that the Central Station/Host may need this enabled.                         |
| SSH Enabled: 0                             | ○Yes<br>◎No 勾选为Yes | Enables or disables the controller SSH capability. Note<br>that the Central Station/Host may need this enabled.                         |
| SSL Enabled:                               | © Yes<br>◯ No      | Enables or disables the controller SSL capability. Note that the Central Station/Host may need this enabled.                            |
| Virtual Port Enabled<br>(169.254.242.121): | ● Yes<br>◯ No      | Alternate IP address for the controller. When the Virtual<br>Port is enabled it provides a pathway to always contact<br>the controller. |

anced Central Station/Host Communications Setup

## 7、点击保存。

| -                                                                                                    |                                                                                                    |          |
|----------------------------------------------------------------------------------------------------|----------------------------------------------------------------------------------------------------|----------|
| (a) https://169.254.242.121/cgi-bin/setup.cgi?Type=ad                                                                                                 | ◇ ② 证书错误 ♂ 「 搬索…                                                                                                    | P+ 🕅 🛠 🕮 |
| Advanced Setup ×                                                                                                    |                                                                                                    |          |
| 🍰 🗿 建议网站 👻 🗿 系统装机大师 🗿 百度 🗿 2345网址 🥘 海雪                                                                                                    | al 🕘 天猫 🕘 京东 🗐 头条新闻 🗿 在线购彩 🗿 系统下载 🥘 VPN游戏加速 🗿 游戏娱乐 🗿 驱动精灵 🗿 系统优化大师                                                                     |          |
|                                                                                                    | access the Central Station/Host. Example: 192.168.1.130                                                                                | _        |
| OR                                                                                                    |                                                                                                    |          |
| O Host Name:                                                                                                    | An identifier used by the controller to access a Central<br>Station/Host on a network. Example:<br>CSHost.CompanyX.com                 |          |
| Here I Am Interval (sec): 20                                                                                                    | The time interval in which a controller sends a Here I Am<br>message to a Central Station/Host. Valid entry is 20 to<br>86400 seconds. |          |
| TCP/IP Connection Port: 4070                                                                                                    | The port in which the Central Station/Host listens for an<br>incoming controller connection. Valid entry is 1025 to<br>65535.          |          |
| TCP/IP Listen Port: 4050                                                                                                    | The port in which the controller listens for an incoming<br>Central Station/Host connection. Valid entry is 1025 to<br>65535.          |          |
| Encrypt Host Communication: O Yes<br>No                                                                                                    | Enable encrypted communication between the Controller<br>and Host controllers.                                                         |          |
| Encryption Key Seed Value: 2244668800                                                                                                    | Seed from which the shared Controller/Host encryption<br>key is derived. Valid entry is between 0 and 200 numeric<br>values.           |          |
| Login Password                                                                                                    |                                                                                                    |          |
| The login password for the admin user has been set.                                                                                                   | 4.十.但,左                                                                                                    |          |
| Change Login Password                                                                                                    | 点击保存                                                                                                    |          |
|                                                                                                    | Submit                                                                                                    |          |
| Copyright (c) 2010-2016 HID Global Corporation/ASSA ABLOY AB. At right<br>This software is protected by copyright law and international treaties. Any | ts reserved.                                                                                                    |          |
| 1 1 1 1 1 1 1 1 1 1 1 1 1 1 1 1 1 1 1 1                                                                                                    |                                                                                                    |          |

8、点击保存。

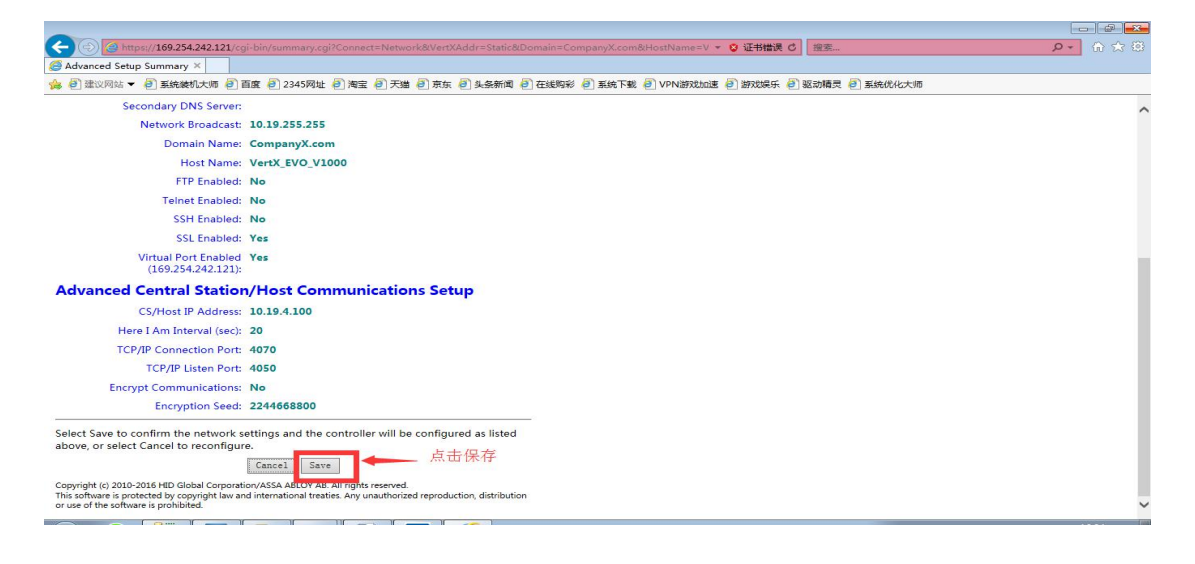